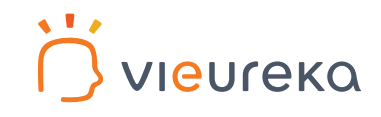

スターターキット

簡単ガイド

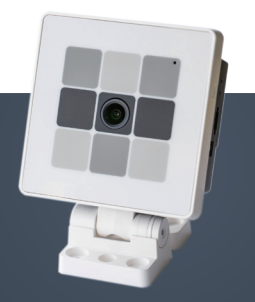

スターターキットのご購入からサンプルアプリの起動までと、 開発用ソフトウェアキット(SDK)の導入ステップをご紹介 します。

> 専用フォームより お問い合わせください

※スターターキットの内容については、別紙の「Vieurekaカメラ スターターキット ご案内」をお読みください。

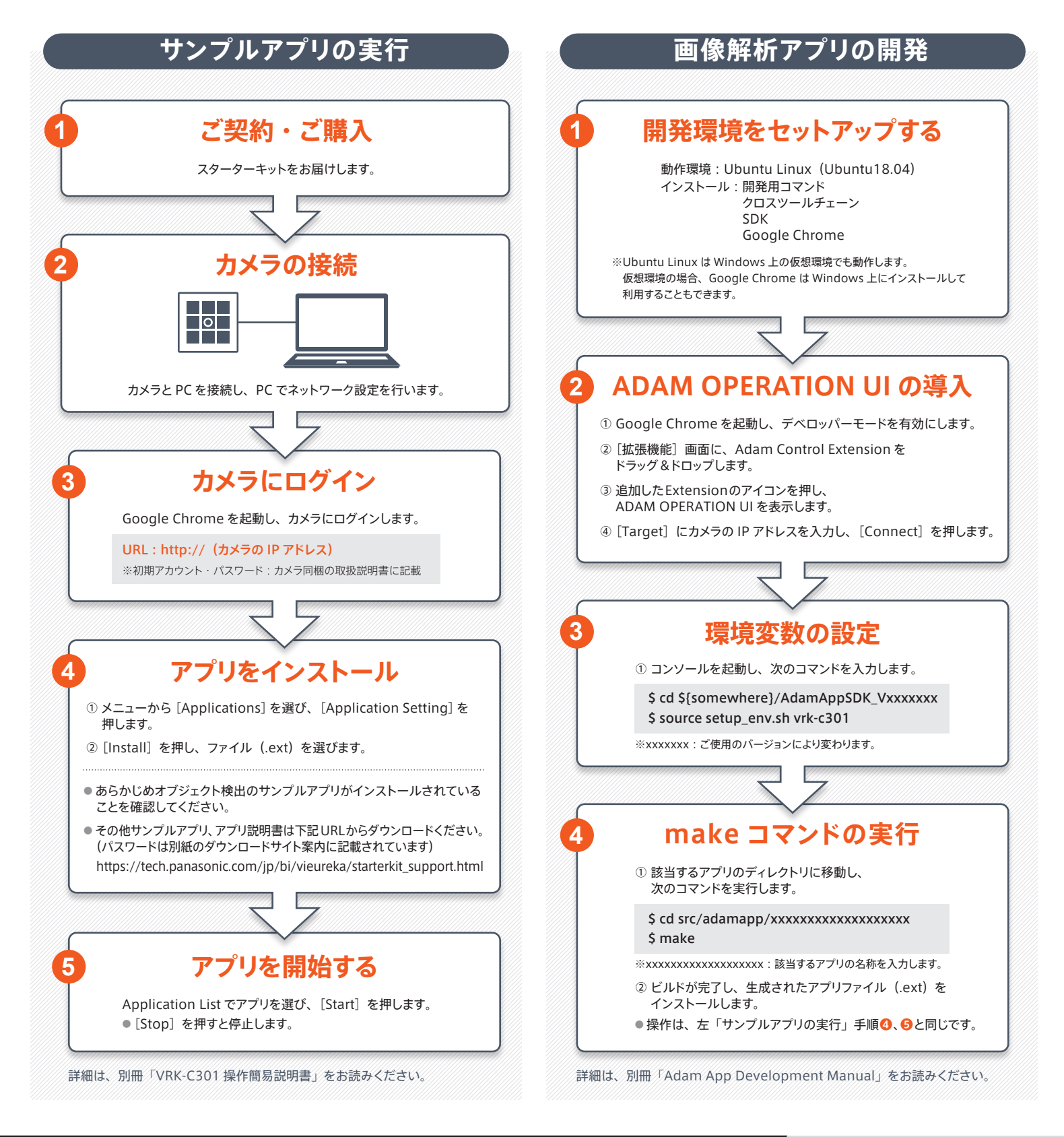

パナソニック株式会社 エッジコンピューティング PF プロジェクト